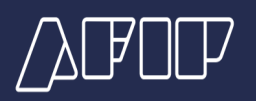

# ¿Cómo realizo el cambio de obra social?

En esta guía te mostramos el procedimiento que debes realizar para cambiarte de obra social.

## Recordatorio

Recordá que una vez confirmada la opción deberás contactarte con la Obra Social para solicitar indicaciones sobre el procedimiento de afiliación que te permitirá acceder a las prestaciones que correspondan, cuando comience la vigencia de la cobertura médico-asistencial.

### Información importante

La opción de cambio se puede ejercer solo una vez al año durante todo el año calendario (cada 365 días).

Los afiliados que hubieren cambiado de Obra Social deberán permanecer como mínimo 1 año en ella y, vencido ese plazo, podrán volver a ejercer esa opción.

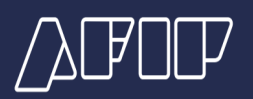

#### Ingresá con tu CUIT y clave fiscal.

|                                          | República<br>Argentina | 2024 - Año de la I  | Defensa de la Vida, la | Libertad y la Propiedad     |
|------------------------------------------|------------------------|---------------------|------------------------|-----------------------------|
|                                          |                        | INSTITUCIONAL       | CONTRIBUYENTES ~       | TURNOS V AYUDA V            |
|                                          |                        | Autónomos           |                        |                             |
|                                          |                        | Casas particulares  |                        |                             |
|                                          |                        | Futuros contribuyen | ites                   | 🔒 Ingresar con Clave Fiscal |
|                                          |                        | Monotributo         |                        | Iniciar sesión              |
|                                          |                        | Operadores de com   | ercio exterior         | Recuperar Clave Fiscal      |
| NUEVO PACTO FISCAL                       |                        | Régimen General     |                        |                             |
|                                          |                        | Relaciones Laborale | !S                     |                             |
| Sin deuda: adherite a la moratoria hasta | a el                   | Usuarios Aduaneros  |                        | Comenzar inscripcion        |
| 13 de diciembre con condonación de int   | ereses                 | Viajeros            |                        | Constancia de CUIT          |
|                                          |                        |                     |                        |                             |

| ∕∆₽°0₽ | INSTITUCIONAL                                               | CONTRIBUYENTES - | TURNOS - | AYUDA - |
|--------|-------------------------------------------------------------|------------------|----------|---------|
|        |                                                             |                  |          |         |
|        | A Ingresar con Clave Fiscal                                 |                  |          |         |
|        | Siguiente<br>¿Olvidaste tu clave?                           |                  |          |         |
|        | Obtené tu Clave Fiscal<br>¿Qué es la Clave Fiscal?<br>Ayuda |                  |          |         |
|        | And the second shift                                        |                  |          |         |

Presionando el botón marcado con el círculo rojo podrás visualizar la contraseña ingresada. Al presionar nuevamente el icono, quedará oculta.

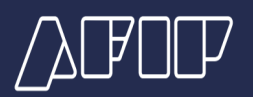

| _>C₽OC₽ | INSTITUCIONAL                                               | CONTRIBUYENTES - | TURNOS + | ayuda - |
|---------|-------------------------------------------------------------|------------------|----------|---------|
|         |                                                             |                  |          |         |
|         | Ingresar con Clave Fiscal TU CLAVE                          |                  |          |         |
|         | Ingresar<br>¿Olvidaste tu clave?                            |                  |          |         |
|         | Obtené tu Clave Fiscal<br>¿Qué es la Clave Fiscal?<br>Ayuda |                  |          |         |
|         |                                                             |                  |          |         |

Dentro del menú del portal de clave fiscal, buscá "MiSSSalud". Si no tenés el servicio habilitado, agregalo desde el buscador.

| PORTAL DE CLAVE FISCAL                       |                     |                                |                                           | ٩                        |
|----------------------------------------------|---------------------|--------------------------------|-------------------------------------------|--------------------------|
| Solicitud de Cuit Digit                      | entaciones<br>tales | Administrador de<br>relaciones | Domicilio<br>Electrónic<br>No tenés notif | Fiscal<br>o<br>icaciones |
| ¿Qué necesitás?   Buscá trámites y servicios |                     |                                |                                           | ৎ                        |
| Servicios   Más utilizados                   |                     |                                |                                           |                          |

| Sistema registral | SiRADIG - Trabajador | Personal de Casas<br>Particulares | Remitos Electrónicos | Ver todos |
|-------------------|----------------------|-----------------------------------|----------------------|-----------|
|                   |                      |                                   |                      |           |

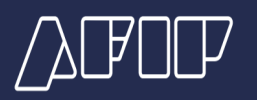

Una vez que hayas ingresado, en la sección "Formularios de opciones de cambio" presioná el botón "NUEVA OPCIÓN".

| Mi SSSalud  Nombre y Apellido: CUIL:  Formularios de Opciones de Cambio  NUEXA OPCIÓN | 🌲 Argentina.gob.ar                                            |       | SUPPRINTENDENCIA<br>Supprintendencia |
|---------------------------------------------------------------------------------------|---------------------------------------------------------------|-------|--------------------------------------|
| Nombre y Apellide: CUIL:                                                              | Mi SSSalud                                                    |       | SALIR                                |
| Formularios de Opciones de Cambio                                                     | Nombre y Apellido:                                            | CUIL: |                                      |
| NUEVA OPCIÓN                                                                          | Formularios de Opciones de Cambio                             |       |                                      |
| Mostrando pagina 1 de 1 - 1 registros totales                                         | NUEVA OPCIÓN<br>Mostrando pagina 1 de 1 - 1 registros totales |       |                                      |

#### PASO 4

En "Elección de Régimen" seleccioná la opción que te corresponda (como ejemplo, elegimos "Monotributo") y completá el resto de los casilleros con tus datos personales.

| 🌲 Argentina.gob.ar                                                              |                                                                                           |                          |                               |                       | SSS CLUPER INTERVIENCIA     |
|---------------------------------------------------------------------------------|-------------------------------------------------------------------------------------------|--------------------------|-------------------------------|-----------------------|-----------------------------|
| Mi SSSalud                                                                      |                                                                                           | CUIL:                    |                               |                       | . MAR                       |
| Formulario de Opción o                                                          | le Cambio                                                                                 |                          |                               |                       |                             |
| Elección de Régimen                                                             | s importante ya que estará indicando el régimen                                           | en el cual estará        | ejerciendo su Opción de       | * Régimen<br>Monotrib | *Carrent disposite<br>Xulfa |
| Cambio de Obra Social.<br>* Teléfono de Contacto                                |                                                                                           | Teléfono La              | boral                         |                       |                             |
| * Calle<br>* Provincia                                                          | * Número de Puerta                                                                        | Piso<br>* Localidad      | Departamento                  | * Código Po           | ostal (4 dígitos)           |
| Seleccione  * Correo eletrónico                                                 | ~<br>                                                                                     | * Motivo de<br>Seleccion | e<br>elección<br>e            |                       |                             |
| * Obra Social Destino                                                           | Denominación                                                                              |                          |                               | -                     | Acepta Condiciones          |
| Declaro haber accedido, conocer y acc<br>cobertura geográfica y servicios que o | aptar de conformidad, toda la información relacio<br>frece la Obra Social de mi elección. | nada con presta          | ciones, planes, cartilla de p | rofesionales,         |                             |
| VOLVER                                                                          |                                                                                           |                          |                               |                       | ACEPTAR                     |

El sistema te solicitará elegir un motivo de elección para el cambio de obra social, elegí la que corresponda.

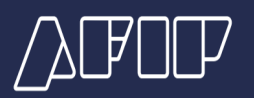

| 🌲 Argentina.gob.ar                                                                                                    |                                                   |                                                                |                                                             |                     | S85          | SUPERINTENE<br>De Servicios di | DENCIA<br>E salud |
|----------------------------------------------------------------------------------------------------|---------------------------------------------------|----------------------------------------------------------------|-------------------------------------------------------------|---------------------|--------------|--------------------------------|-------------------|
| Mi SSSalud                                                                                                    |                                                   |                                                                |                                                             |                     |              | SALIR                          | 1                 |
| Nombre y Apellido:                                                                                                    | CUIL:                                             |                                                                |                                                             |                     |              |                                |                   |
| Formulario de Opción de Cambio                                                                                                    |                                                   |                                                                |                                                             |                     |              |                                |                   |
|                                                                                                    |                                                   |                                                                |                                                             | * Régimen           |              | * Campos obli                  | igatorios         |
| Elección de Régimen                                                                                                    |                                                   |                                                                |                                                             | Monotri             | buto         |                                | ~                 |
| Tenga en cuenta que esta selección es importante ya que estará indicando el ré<br>Cambio de Otra Social.<br>* Teléfono de Contacto                          | égimen en el cual estar                           | irá ejerciendo                                                 | su Opción de                                                |                     |              |                                |                   |
|                                                                                                    |                                                   | Labora                                                         |                                                             |                     |              |                                |                   |
| * Calle * Número de Puerta                                                                                                    | Piso                                              | Depart                                                         | amento                                                      | * Código P          | ostal (4 díg | itos)                          |                   |
| * Provincia                                                                                                    | * Localida                                        | ad                                                             |                                                             |                     |              |                                | -                 |
| * Correo eletrónico                                                                                                    | * Motivo o                                        | de elección                                                    |                                                             |                     |              |                                | -                 |
| ELECC                                                                                                    | Selecci<br>Selecci<br>Discorr<br>Accede<br>Accede | ione<br>forme<br>forme con la<br>er a mejores<br>er prestacion | is prestaciones de l<br>prestaciones<br>les de medicina pre | a actual OS<br>paga |              |                                | v                 |
| * Obra Social Destino Denominación                                                                                                    | Otros<br>Por rec                                  | comendació                                                     | n de familiar/amigo                                         | 3                   |              |                                |                   |
|                                                                                                    |                                                   |                                                                |                                                             |                     | Acepta       | Condiciones                    |                   |
| Importante                                                                                                    |                                                   |                                                                |                                                             |                     | No           |                                | ~                 |
| Declaro haber accedido, conocer y aceptar de conformidad, toda la información<br>cobertura geográfica y servicios que ofrece la Obra Social de mi elección. | n relacionada con pres                            | staciones, pla                                                 | ines, cartilla de profe                                     | esionales,          |              |                                |                   |

## Una vez completado el formulario, presioná el botón "ELECCIÓN DE OBRA SOCIAL".

| Mi SSSalud                                                                                                    |                                                              | SALIR                       |
|----------------------------------------------------------------------------------------------------|--------------------------------------------------------------|-----------------------------|
| Nombre y Apellido:                                                                                                    | CUIL:                                                        |                             |
| Formulario de Opción de Cambio                                                                                                    |                                                              |                             |
|                                                                                                    |                                                              | * Campos obligatorios       |
| Elección de Régimen                                                                                                    |                                                              | Monotributo ~               |
| Tenga en cuenta que esta selección es importante ya que estará indicando o<br>Cambio de Obra Social.                                                     | el régimen en el cual estará ejerciendo su Opción de         |                             |
| * Teléfono de Contacto                                                                                                    | Teléfono Laboral                                             |                             |
| * Calle * Número de Puerta                                                                                                    | Piso Departamento                                            | * Código Postal (4 dígitos) |
| * Provincia                                                                                                    | * Localidad                                                  |                             |
|                                                                                                    | ×                                                            | ×.                          |
| * Correo eletrónico                                                                                                    | * Motivo de elección                                         | ~                           |
| ELE                                                                                                    | CCIÓN DE OBRA SOCIAL                                         |                             |
| * Obra Social Destino Denominación                                                                                                    |                                                              |                             |
| Importante                                                                                                    |                                                              | Acepta Condiciones          |
| Declaro haber accedido, conocer y aceptar de conformidad, toda la informar<br>cobertura geográfica y servicios que ofrece la Obra Social de mi elección. | ción relacionada con prestaciones, planes, cartilla de profe | zsionales,                  |
| VOLVER                                                                                                    |                                                              | ACEPTAR                     |
|                                                                                                    |                                                              |                             |

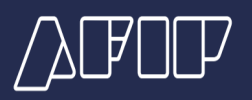

Seleccioná la obra social que elegiste ingresando su nombre en el buscador y luego presioná "ACEPTAR".

| Argentina.gob.ar        |                                         |         |                           |  |
|-------------------------|-----------------------------------------|---------|---------------------------|--|
| , i genandigobian       | Elija su Obra Social                    | ×       | STO CE SERVICIOS CE SALUO |  |
| Mi SSSalud              | Listado de Obras Sociales<br>Seleccione |         |                           |  |
| Nombre y Apellido:      | CERRAR                                  | ACEPTAR |                           |  |
| Formulario de Opción de | Cambio                                  |         |                           |  |

Tu número de trámite aparecerá en el recuadro verde superior.

Ratificá los datos ingresados y presioná el botón "CONFIRMAR".

Automáticamente se te enviará un mail a tu casilla de correo para que confirmes el trámite.

Ingresá a tu casilla de correo electrónico y en el mail de confirmación presioná Confirmar trámite para finalizar la solicitud.

Recordá hacerlo dentro de las 48 horas, si no la solicitud será desestimada.

#### PASO 6

Constancia del trámite de la Opción de cambio

Para obtener la constancia, ingresá nuevamente al servicio "Mi SSSalud" desde el portal de Clave Fiscal y completá tus datos.

El sistema te redigirá a una pantalla con los datos del formulario realizado. Presioná el botón "Ver" para observar la constancia y, para descargarla o imprimirla, el botón "Imprimir".

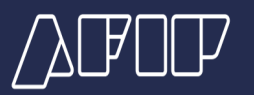

| Vigencia     Estado     Régimen       07/2021     Confirmado     M<       trando pagina 1 de 1 - 1 registros totales                                                                                                    | Mi SSSalud                                 |              |            |         | SALIR |
|----------------------------------------------------------------------------------------------------|--------------------------------------------|--------------|------------|---------|-------|
| Vigencia         Estado         Régimen         I           07/2021         Confirmado         M         CD           trando pagina 1 de 1-1 registros totales         V         V | Nombre y Apellido:                         |              | CUIL:      |         |       |
| Vigencia         Estado         Régimen           07/2021         Confirmado         M<                                                                                                    | Formularios de Opcione                     | es de Cambio |            |         |       |
| Malario         Vigencia         Estado         Régimen           07/2021         Confirmado         M<         Q           trando pagina 1 de 1-1 registros totales:                                                                                                    | NUEVA OPCIÓN                               |              |            |         |       |
| 07/2021         Confirmado         M         Q.(b)           trando pagina 1 de 1 - 1 registros totales                                                                                                    | Formulario                                 | Vigencia     | Estado     | Régimen |       |
| trando pagina 1 de 1 - 1 registros totales                                                                                                    | 35                                         | 07/2021      | Confirmado | м       | QB    |
|                                                                                                    | vlostrando pagina 1 de 1 - 1 registros tot | ales         |            |         |       |
|                                                                                                    |                                            |              |            |         |       |

Argentina unida

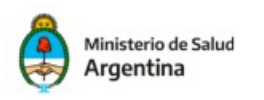

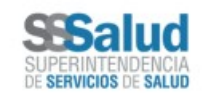

Opción de Cambio de Monotributo y Servicio Doméstico Constancia de confirmación de la asignación de la obra social elegida

| Formulario:           | Período de inicio de vigencia: |  |
|-----------------------|--------------------------------|--|
| CUIL:                 | Apellido y Nombre:             |  |
| Teléfono de contacto: | Teléfono laboral:              |  |
| Codigo Postal:        | Provincia:                     |  |
| Localidad:            |                                |  |
| Obra Social Origen:   |                                |  |
| Obra Social Destino:  |                                |  |
|                       |                                |  |

Este documento será suficiente para que recibas cobertura, a partir del primer día del tercer mes posterior a la confirmación

- Estás optando y te afilias a una obra social y no a una empresa de medicina prepaga/privada.
- La obra social te garantiza el acceso a la cobertura prevista por el PMO vigente, sin cuota adicional y sin
  necesidad de suscribir un plan superador.
- La obra social te podrá ofrecer planes superadores con una cuota adicional a cargo del beneficiario.

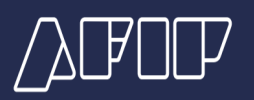

#### Comunicate con la Obra Social elegida

Para finalizar con el cambio de la obra social, deberás realizar los trámites de tu incorporación personal y la de tu grupo familiar en la obra social elegida.

La Obra Social debe recibir este trámite dentro de los 15 días posteriores al pedido de incorporación.

Si eso no sucede, enviá un correo electrónico a consultasyreclamos@sssalud.gob.ar con el asunto "Opción de Cambio" informando la situación.